## Installazione Kyocera EcoSYS P4040dn su sistemi operativi Mac

L'installazione per Mac delle stampanti Kyocera ECOSYS P4040dn per Mac è piuttosto facile.

Aggiungi una stampante dalle preferenze di sistema cliccando sul tasto "più":

| aggiungi u | na stampante                     |                                                      |   |
|------------|----------------------------------|------------------------------------------------------|---|
|            | Nessuna st<br>Fai clic su Aggiun | ampante disponibile.<br>gi (+) per configurarne una. |   |
|            |                                  |                                                      |   |
| + -        |                                  |                                                      |   |
|            | Stampante di default:            | Ultima stampante usata                               | 0 |
|            |                                  |                                                      |   |

## Inserisci una stampante IP:

| λ 💮 ,                                | -                                                                                                    | Q, Ricerca                               |
|--------------------------------------|----------------------------------------------------------------------------------------------------|------------------------------------------|
| ult IP Wir                           | ndows                                                                                                    | Cerca                                    |
|                                      |                                                                                                    |                                          |
| Indirizzo:                           | (ch                                                                                                    | inserisci l'indirizzo IP                 |
|                                      | Indirizzo o nome host valido                                                                                                    | omr to.                                  |
| Protocollo:                          | HP Jetdirect - Socket                                                                                                    | scegli questa voce<br>dal menu a discesa |
|                                      | [·                                                                                                    |                                          |
| Coda:                                | Lascia uno spazio vuoto per cod                                                                                                    | ia di default.                           |
| Coda:<br>Nome:                       | Lascia uno spazio vuoto per cod                                                                                                    | la di default.                           |
| Coda:<br>Nome:<br>Posizione:         | Lascia uno spazio vuoto per cod                                                                                                    | ia di default. 2                         |
| Coda:<br>Nome:<br>Posizione:<br>Usa: | Lascia uno spazio vuoto per cod<br>Stampante PCL generica                                                                               | a di default.                            |
| Coda:<br>Nome:<br>Posizione:<br>Usa: | Lascia uno spazio vuoto per cod<br>Stampante PCL generica<br>Il software della stampante selez<br>non lasciarti utilizzare tutte le fur | a di default.                            |

Specifica:

- **indirizzo**: è l'IP della stampante. Fare richiesta all'ufficio <u>si.disit@uniupo.it</u> per avere il corretto IP della stampante da utilizzare
- Protocollo: seleziona il protocollo "HP Jetdirect Socket" dal menu a discesa
- Usa: seleziona "Stampante PCL generica" dal menu a discesa
- clicca "Aggiungi"

Aggiungere la selezione sul **duplexer** per avere a disposizione la stampa fornte /retro e premere Ok.

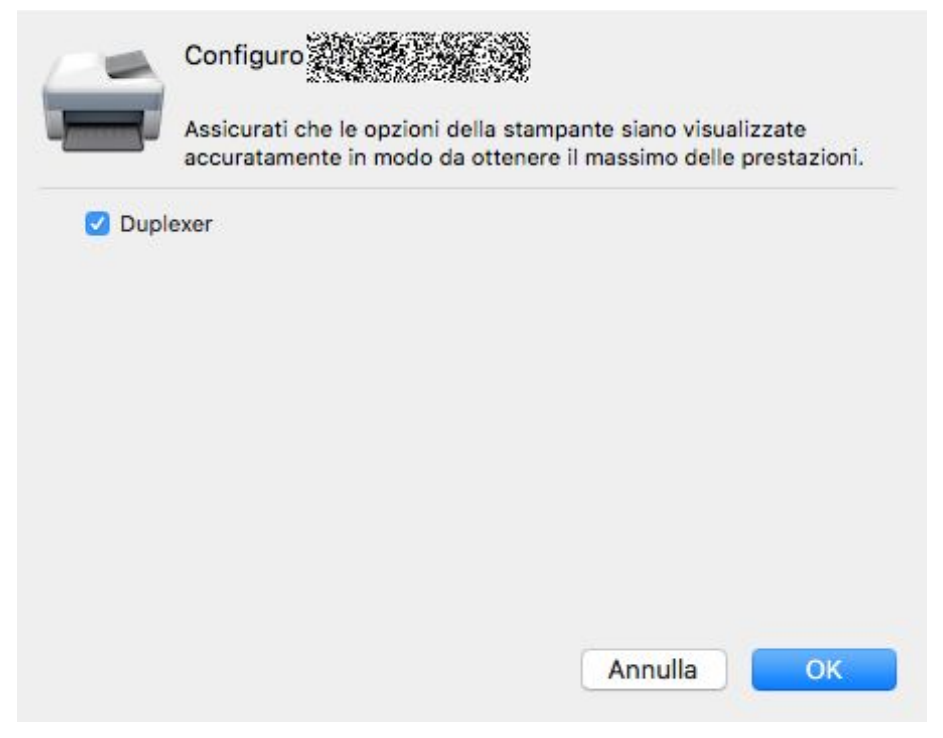